# How to Configure PingOne with Symantec Mobility Suite

#### **Abstract:**

This document will provide high-level steps for configuring Ping One as an External Identity Provider for Symantec App Center. This article does not cover group mapping, and is based on the internal user-store of PingOne. For further configuration info, such as how to pass group membership information, please contact your Symantec sales specialist or PingOne support.

#### Step 1:

Log into your PingOne administration console and "Add" a new SAML application

| A Dashdoa                                | rd Applications                                           | Users          | Setup        | Accoun          | it                    |                         |                          |
|------------------------------------------|-----------------------------------------------------------|----------------|--------------|-----------------|-----------------------|-------------------------|--------------------------|
| My Applic                                | ations Application Ca                                     | atalog         |              |                 |                       |                         |                          |
| ly Applica                               | ations                                                    |                |              |                 |                       | 🕈 / Applic              | ations / My Applications |
| plications you                           | u've added to added to yo                                 | our account a  | are listed h | ere.            |                       |                         |                          |
| Active applic                            | ations are enabled for sin<br>avs the application details | igle sign-on ( | SSO).        |                 |                       |                         |                          |
| e sure to as                             | sign each application to th                               | ne appropria   | te groups (  | on the User Gr  | roups page. This enal | oles the display of the | applications in          |
| d dDesktop a                             | and authorizes the assigne                                | d group mer    | mbers to u   | se the applicat | tions.                |                         |                          |
|                                          |                                                           |                |              |                 |                       |                         |                          |
| A                                        | pplication Name                                           | ту             | /pe          | Status          | Enabled               |                         |                          |
| N                                        | lorton Zone (test env)                                    | S              | AML          | Active          | Yes No                | Remove                  | •                        |
|                                          | one Mobile App Center                                     | S              | AML          | Active          | Yes No                | Remove                  | •                        |
| Add Applicati                            |                                                           |                |              |                 |                       |                         | Pausa All SSO            |
| Aut Applicati                            |                                                           |                |              |                 |                       |                         | Pause All 330            |
| Search Appl                              | ication Catalog                                           |                |              | _               |                       |                         | -                        |
| New Basic S                              | SO Application                                            |                |              |                 |                       |                         |                          |
| 1.1.1.1.1.1.1.1.1.1.1.1.1.1.1.1.1.1.1.1. |                                                           |                |              |                 |                       |                         |                          |
| Request Pin                              | g Identity add a new appli                                | cation to the  | application  | catalog         |                       |                         |                          |
|                                          |                                                           |                |              |                 |                       |                         |                          |
|                                          |                                                           |                |              |                 |                       |                         |                          |
|                                          |                                                           |                |              |                 |                       |                         |                          |

### **Start Application Configuration – part 1**

The next screen should provide fields for providing the application a name as well as a description – you must fill out both fields before proceeding to the next step. These fields are arbitrary, but you should probably pick a meaningful name.

| plications you've added to add                                      | ed to your acco                 | ount are list                                              | ted here.                |                                                                         |                                       |  |
|---------------------------------------------------------------------|---------------------------------|------------------------------------------------------------|--------------------------|-------------------------------------------------------------------------|---------------------------------------|--|
| Active applications are enabled<br>Details displays the application | d for single sign<br>details.   | -on (SSO).                                                 |                          |                                                                         |                                       |  |
| ake sure to assign each applicat                                    | tion to the appr                | opriate gro                                                | oups on the User Group   | os page. This enable                                                    | es the display of the applications in |  |
| budDesktop and authorizes the                                       | assigned group                  | omembers                                                   | to use the application   | s.                                                                      |                                       |  |
| Application Name                                                    |                                 | Туре                                                       | Status                   | Enabled                                                                 |                                       |  |
| Norton Zone (test er                                                | nv)                             | SAML                                                       | Active                   | Yes No                                                                  | Remove                                |  |
| New Application                                                     |                                 | SAML                                                       | Incomplete               | Yes No                                                                  |                                       |  |
|                                                                     |                                 |                                                            |                          |                                                                         |                                       |  |
| 1. Application Details                                              |                                 |                                                            |                          |                                                                         |                                       |  |
| Appli                                                               | cation Name                     | Zone Mobile App Center                                     |                          |                                                                         | •                                     |  |
| Application                                                         | Description                     | Zone Mobile *                                              |                          |                                                                         |                                       |  |
|                                                                     |                                 | zonemobile.appcenterhq.com                                 |                          |                                                                         |                                       |  |
|                                                                     |                                 |                                                            |                          |                                                                         |                                       |  |
|                                                                     |                                 |                                                            |                          |                                                                         |                                       |  |
|                                                                     |                                 |                                                            |                          |                                                                         |                                       |  |
|                                                                     |                                 |                                                            |                          |                                                                         | Max 500 characters                    |  |
| Granhies                                                            | Application L                   |                                                            |                          | Application loop                                                        | Max 500 characters                    |  |
| Graphics                                                            | Application Lo<br>For use on Cl | ogo<br>oudDeskto                                           | α                        | Application Icon<br>For use on mobi                                     | Max 500 characters                    |  |
| Graphics                                                            | Application Lo<br>For use on Ck | ogo<br>oudDeskto                                           | P                        | Application Icon<br>For use on mobi                                     | Max 500 characters                    |  |
| Graphics                                                            | Application Lo<br>For use on Cl | ogo<br>oudDeskto                                           | q                        | Application Icon<br>For use on mobi                                     | Max 500 characters                    |  |
| Graphics                                                            | Application Lo<br>For use on Cl | ogo<br>oudDeskto<br>is finage<br>hange                     | р<br>                    | Application Icon<br>For use on mobi<br>Heatings<br>Change               | Max 500 characters                    |  |
| Graphics                                                            | Application Lc<br>For use on Cl | ogo<br>oudDeskto<br>ei mage<br>matabe<br>hange<br>Max Size | р<br><br>: 400рк x 112рк | Application Icon<br>For use on mobi<br>Network<br>Aveitable<br>Change   | Max 500 characters                    |  |
| Graphics                                                            | Application Lo<br>For use on Cl | bogo<br>oudDeskto<br>biomage<br>hange<br>Max Size          | р<br>;<br>400рк x 112рх  | Application Icon<br>For use on mobi<br>Restance<br>Assistance<br>Change | Max 500 characters                    |  |
| Graphics                                                            | Application Lo<br>For use on Cl | bgo<br>budDeskto<br>without<br>hange<br>Max Size           | р<br><br>: 400рх x 112рх | Application Icon<br>For use on mobi<br>Heating<br>Aveilable<br>Change   | Max 500 characters                    |  |

#### **Start Application Configuration – Part 2**

In this step, we will exchange meta-data between App Center and PingOne. Click the "Download" hyperlink next to "SAML Metadata" area of the configuration screen. The file name is typically "saml2-metadata-idp.xml" – we will need to edit this file later.

| I have the SAML configuration                | I have the SSO URL                                      |
|----------------------------------------------|---------------------------------------------------------|
|                                              |                                                         |
| You will need to download this SAML metad    | ata to configure the application:                       |
| SAML Metadata                                | Download                                                |
| Dravida CANII dataile abautite anniisation   |                                                         |
| Provide SAIVIL details about the application | SAMI v 20     SAMI v 11                                 |
| Flotocol version                             | SAVIL V 2.0 SAVIL V 1.1                                 |
| Upload Metadata 🛛 😡                          | Uploaded file:zonemobile.appcenterhq.com-sp-metadata.xr |
|                                              | Select File Or use URL                                  |
| Assertion Consumer Service (ACS)             | https://zonemobile.appcenterhq.com/appstore/saml2/cons  |
| Entity ID                                    | https://zonemobile.appcenterhg.com                      |
| Application LIPI                             |                                                         |
|                                              |                                                         |
| Single Logout Enapoint @                     | example.comvsio.endpoint                                |
| Single Logout Response Endpoint @            | example.com/sloresponse.endpoint                        |
| Single Logout Binding Type                   | Redirect      Post                                      |
| Verification Certificate @                   | Choose File No file chosen                              |
|                                              | samizometadata.cer                                      |
| Force Re-authentication @                    | 8                                                       |
|                                              |                                                         |
| Keep the following in mind when creat        | ing your connection:                                    |
| 1. Both SP- and IdP-Initiated SSC            | are allowed                                             |
| 2. Map SAME_SUBJECT In your a                | ct biodings                                             |
| 4. Allow inbound POST                        | ci binungs                                              |
|                                              |                                                         |
|                                              | Cancel Back Continue to Next Sten                       |

Please ensure that the "SAML 2.0" option is selected in the "Protocol Version" area. In the "Upload Metadata" section, you will need to upload the App Center SAML metadata to PingOne. You can get this metadata file by logging into your App Center as an Administrator and going to "Settings">"Server Configuration". In the "SP Partner ID" and "SP Entity ID" fields, simply use the root URL for your App Center server – in this case "https://zonemobile.appcenterhq.com". Once you fill out those fields click the "Download SP Metadata File" button. The resulting file should be named something like <servername>.appcenterhq.com-sp-metadata.xml. Use this file for the "Upload Metadata">"Select File" section of PingOne. Once this file is uploaded, PingOne will automatically populate the "Assertion Consumer Service (ACS)" and "Entity ID" fields for you.

It is suggested that you check the "Force Re-Authentication" box.

Lastly – please note that PingOne requires us to pass the "SAML\_SUBJECT" attribute – we will need to remember this field name for the next configuration screen.

| Home           | Settings                     | Server Configuration                                                                                                    |
|----------------|------------------------------|----------------------------------------------------------------------------------------------------|
| Apps           | User Authentication          | Server Configuration Auth. Options Group Options Enable IDP                                                                                                    |
| App Policy     | Password Lockout             |                                                                                                    |
| App : oney     | Admin Password Policy        | Type (SAML :                                                                                                    |
| Content        | User Password Policy         | Name zonemobile                                                                                                    |
| Content Policy | Offline PIN Policy           | IDD Metadata (Chasse Ella ) Na Ella shasan                                                                                                    |
| Users          | Device Clients               | You can download Symantec O <sub>3</sub> Sample IDP Metadata File from Downloads section                                                                                                    |
|                | iOS Client                   | IDP Contact Info:                                                                                                    |
| Devices        | Android Client               | HTTP-POST: https://sso.connect.pingidentity.com/sso/dp/SSO.saml2?idpid=2c0ee829-337d-4254-9169-09I32a2tfe4d<br>HTTP-Redirect: https://sso.connect.pingidentity.com/sso/dp/SSO.saml2?idpid=2c0ee829-337d-4254-9169-09I32a2tfe4d |
| Davice Baliev  | BlackBerry Client            | SP Partner ID https://zonemobile.appcenterhq.com                                                                                                    |
| Device Folicy  | Mobile User Invitation Email | SP Entity ID https://zonemobile.appcenter/hq.com Download SP Metadata File                                                                                                    |
| Downloads      | External Identity Provider   |                                                                                                    |
| Account 🥑      | Server Configuration         |                                                                                                    |
|                | Authentication Options       |                                                                                                    |
| Reports /      | Group Options                |                                                                                                    |
| Settings       | Device Management            |                                                                                                    |
|                | Natificationa                |                                                                                                    |

#### **Start Application Configuration – Part 3**

Now that we have uploaded our App Center meta-data to PingOne, we need to map our SAML attributes. Using the screenshot below enter the values in the "Application Attribute" column verbatim. For the "Identity Bridge Attribute", since we are using the PingOne internal user store, the values should also be identical. Check the boxes as indicated below for the "required" attributes.

| ed to added to your accor<br>re enabled for single sign-<br>pplication details.<br>h application to the appro<br>rizes the assigned group<br>n Name | unt are listed here.<br>on (SSO).<br>opriate groups on the User Groups p.<br>members to use the applications. | page. This enables the display of the application                                                                                                    | ns in                                                                                                    |
|----------------------------------------------------------------------------------------------------|----------------------------------------------------------------------------------------------------|----------------------------------------------------------------------------------------------------|----------------------------------------------------------------------------------------------------|
| e enabled for single sign-<br>ipplication details.<br>h application to the appro<br>vrizes the assigned group<br>n Name                             | on (SSU).<br>opriate groups on the User Groups p<br>members to use the applications.                          | page. This enables the display of the application                                                                                                    | ns in                                                                                                    |
| h application to the appro<br>prizes the assigned group<br>n Name                                                                                   | priate groups on the User Groups p<br>members to use the applications.                                        | page. This enables the display of the application                                                                                                    | ns in                                                                                                    |
| n Name                                                                                                    |                                                                                                    |                                                                                                    |                                                                                                    |
|                                                                                                    | Type Status                                                                                                   | Enabled                                                                                                    |                                                                                                    |
| ne (test env)                                                                                                    | SAML Active                                                                                                   | Yes No Remove                                                                                                    |                                                                                                    |
| ication                                                                                                    | SAML Incomplete                                                                                               | Yes No                                                                                                    |                                                                                                    |
| Attribute                                                                                                    | Identity Bridge Attribute or Literal                                                                          | As Literal Advanced                                                                                                    | ×                                                                                                    |
|                                                                                                    | Last Name                                                                                                    | As Literal Advanced                                                                                                    | ×                                                                                                    |
| ress                                                                                                    | Email                                                                                                    | As Literal Advanced                                                                                                    | ×                                                                                                    |
| IBJECT                                                                                                    | Email                                                                                                    | As Literal Advanced                                                                                                    | ×                                                                                                    |
|                                                                                                    |                                                                                                    |                                                                                                    |                                                                                                    |
| _                                                                                                    |                                                                                                    | Cancel Back Save & Exit Save &                                                                                                    | Publish                                                                                                    |
|                                                                                                    |                                                                                                    |                                                                                                    |                                                                                                    |
|                                                                                                    | lication                                                                                                    | lication SAML Incomplete lapping y application provider (AP) attributes to attributes used by Attribute Identity Bridge Attribute or Litera  Patribute Last Name Last Name JBJECT Email | lication SAML Incomplete Ves No<br>lication SAML Incomplete Ves No<br>lapping<br>y application provider (AP) attributes to attributes used by your identity provider (IdP).<br>A thribute Identity Bridge Attribute or Literal Value Required<br>a First Name As Literal Advanced a<br>Last Name As Literal Advanced a<br>JBJECT Email As Literal Advanced a<br>Cancel Back Save & Exit Save & |

Once your "SSO Attribute Mapping" is complete, select the "Advanced" button in the row that contains the "SAML\_SUBJECT" attribute. You should see a screen similar to the one below. The "Name ID Format to Send to SP" field should be set to "urn:oasis:names:tc:SAML:2.0:nameid-format:transient" – this is a requirement. The allowed values will automatically drop down from the field area, if the "transient" format option is not showing up, simply finish the configuration, but go back after you save/publish, and edit the field before attempting to log on the first time.

| Data is disclose the explication data is |                                                                    |       |      |
|------------------------------------------|--------------------------------------------------------------------|-------|------|
| Advanced Attribute Options               |                                                                    |       | ×    |
| Advanced Attribute Opti                  | ons for SAML_SUBJECT                                               |       |      |
| Advanced Attribute Options               |                                                                    |       |      |
| NameFormat @                             |                                                                    |       |      |
| Name ID Format to send to SP: ur         | n:oasis:names:tc:SAML:2.0:nameid-format:transient                  |       |      |
| Attribute Mapping                        |                                                                    |       |      |
| You can build an attribute mapping using | multiple source attributes, literals and transformation functions. |       |      |
| firstName + "." + lastName + "@"         | + domainName                                                       |       | - 1  |
| SAML_SUBJECT = Email                     |                                                                    |       |      |
| IDP Attribute Name or Literal Va         | lue As Literal Function                                            |       |      |
| 1 Email                                  | As Literal     ♦                                                   |       |      |
| Add Attribute                            |                                                                    |       |      |
|                                          |                                                                    | Close | Save |
|                                          |                                                                    |       |      |

# **Start Application Configuration – Part 4**

Review the settings on the next page and click "finish"

| Norton Zone (test env)                                           | SAMI                  | Activo                             | Ves                           |                  | Bama                      | Ve                         |                   |
|------------------------------------------------------------------|-----------------------|------------------------------------|-------------------------------|------------------|---------------------------|----------------------------|-------------------|
| Norton Zone (test env)                                           | SAML                  | Active                             | TOS                           | )                | Reino                     | ve                         |                   |
| New Application                                                  | SAML                  | Incomplete                         | Yes No                        | >                |                           |                            |                   |
| 4. Review Setup                                                  |                       |                                    |                               |                  |                           |                            |                   |
| Test your connection to the application                          |                       |                                    |                               |                  |                           |                            |                   |
| Logo 👳                                                           |                       |                                    |                               |                  |                           |                            |                   |
| Icon @                                                           |                       |                                    |                               |                  |                           |                            |                   |
| Name @                                                           | Zone Mob              | ile App Center                     |                               |                  |                           |                            |                   |
| Description @                                                    | Zone Mob<br>zonemobil | ile<br>le.appcenterhq.co           | n                             |                  |                           |                            |                   |
| (Optional) Click the link below to<br>Invite SAAS Admin          | invite this Saa       | aS Application's Admin             | strator to register t         | heir SaaS        | Application wi            | th PingOne.                |                   |
| These parameters may be needed to config                         | ure your co           | nnection                           |                               |                  |                           |                            |                   |
| saasid                                                           | 3bded6                | e6-8ba7-4614-a2                    | 32-51f2bf897                  | 99e              |                           |                            |                   |
| idpid                                                            | 2c0ee82               | 9-337d-4254-91                     | 69-09f32a2ffe                 | 4d               |                           |                            |                   |
| Protocol Version                                                 | SAML v                | 2.0                                |                               |                  |                           |                            |                   |
| ACS URL                                                          | https://z             | onemobile.appc                     | enterhq.com/a                 | appsto           | re/saml2/c                | onsumer                    |                   |
| entityld                                                         | https://z             | onemobile.appc                     | enterhq.com                   |                  |                           |                            |                   |
| Initiate Single Sign-On (SSO) URL 🛛                              | https://s<br>-4614-a2 | so.connect.ping<br>232-51f2bf89799 | dentity.com/s<br>e&idpid=2c0e | so/sp/<br>e829-: | /initsso?sa<br>337d-4254- | asid=3bded<br>-9169-09f32: | 6e6-8ba<br>2ffe4d |
| Single Sign-On (SSO) Relay State 👳                               | https://p             | oingone.com/1.0/                   | 3bded6e6-8b                   | a7-461           | 4-a232-51                 | f2bf89799e                 |                   |
| Certificate                                                      | Downloa               | d                                  |                               |                  |                           |                            |                   |
| SAML Metadata                                                    | Downloa               | d                                  |                               |                  |                           |                            |                   |
| Single Logout Endpoint                                           |                       |                                    |                               |                  |                           |                            |                   |
| Single Logout Response Endpoint                                  |                       |                                    |                               |                  |                           |                            |                   |
| Force Re-authentication @                                        | true                  |                                    |                               |                  |                           |                            |                   |
| Click the link below to open the Single Sign-C<br>Single Sign-On | On page:              |                                    |                               |                  |                           |                            |                   |
|                                                                  |                       |                                    |                               |                  |                           | Back                       | Finist            |
|                                                                  |                       |                                    |                               |                  |                           |                            |                   |

## **Configuring PingOne Meta-Data for App Center**

Now that PingOne has been configured, we need to make a few edits to the PingOne (IDP) meta-data file so that App Center can consume assertions properly. Referring back to the PingOne meta-data file (typically "saml2-metadata-idp.xml") look for the following text/"attribute" nodes:

```
<saml:Attribute NameFormat="urn:oasis:names:tc:SAML:2.0:attrname-
format:basic" Name="PingOne.AuthenticatingAuthority"
xmlns:saml="urn:oasis:names:tc:SAML:2.0:assertion"/>
```

```
<saml:Attribute NameFormat="urn:oasis:names:tc:SAML:2.0:attrname-
format:basic" Name="PingOne.idpid"
xmlns:saml="urn:oasis:names:tc:SAML:2.0:assertion"/>
```

Replace the above text with the following text:

```
<saml:Attribute NameFormat="urn:oasis:names:tc:SAML:2.0:attrname-
format:basic" Name="FirstName"
xmlns:saml="urn:oasis:names:tc:SAML:2.0:assertion"/>
<saml:Attribute
NameFormat="urn:oasis:names:tc:SAML:2.0:attrname-format:basic"
Name="LastName" xmlns:saml="urn:oasis:names:tc:SAML:2.0:assertion"/>
<saml:Attribute
NameFormat="urn:oasis:names:tc:SAML:2.0:attrname-format:basic"
Name="EMailAddress"
xmlns:saml="urn:oasis:names:tc:SAML:2.0:assertion"/>
```

Once you have made those changes, save the file.

#### Uploading meta-data and mapping attributes in App Center

Log into your App Center as an Administrator, and go to "Settings">"Server Configuration". Upload the "saml2-metadata-idp.xml" file we just changed using the "Choose File" button near the "IDP Metadata" file.

| Home           | Settings                     | Server Configuration                                                                                                    |
|----------------|------------------------------|----------------------------------------------------------------------------------------------------|
| Apps           | User Authentication          | Server Configuration Auth. Options Group Options Enable IDP                                                                                                    |
| App Policy     | Password Lockout             |                                                                                                    |
| http://dialy   | Admin Password Policy        | Type SAML :                                                                                                    |
| Content        | User Password Policy         | Name zonemobile                                                                                                    |
| Content Policy | Offline PIN Policy           | IDP Metadata Choose File No file chosen                                                                                                    |
| Users          | Device Clients               | You can download Symantec O <sub>3</sub> Sample IDP Metadata File from Downloads section                                                                                                    |
|                | iOS Client                   | IDP Contact Info:                                                                                                    |
| Devices        | Android Client               | HTTP-PGST: https://sso.connect.pingidentity.com/sso/idp/SSO.saml2?idpid=2c0ee829-33/d-4254-9169-09132a2ff840<br>HTTP-Redirect: https://sso.connect.pingidentity.com/sso/idp/SSO.saml2?idpid=2c0ee829-33/d-4254-9169-09132a2ff840 |
| Douico Boliou  | BlackBerry Client            | SP Partner ID https://zonemobile.appcenterhq.com                                                                                                    |
| Device rolley  | Mobile User Invitation Email | SP Entity ID https://zonemobile.appcenterhq.com Download SP Metadata File                                                                                                    |
| Downloads      | External Identity Provider   |                                                                                                    |
| Account        | Server Configuration         |                                                                                                    |
| 1              | Authentication Options       |                                                                                                    |
| Reports        | Group Options                |                                                                                                    |
| Settings       | Device Management            |                                                                                                    |
|                | NewPoorter                   |                                                                                                    |

On the next screen, we need to map the values we just added to the Meta-Data file to the internal values in App Center. Notice that we map "EMailAddress" to both the "Username Attribute" and "Email Attribute" fields – this is not required, but is simple as we do not need to make any custom field types in PingOne. Also note we are leaving the "Group Attribute" as "Choose an Attribute". While this disables "Group Mapping" you can still manually add newly provisioned PingOne users to App Center groups.

|                              | Symantec 1                       | Symantec App Ce      | enter         |               | L.         | English ♥ • Messages [0] • End-User Portai • Logout<br>kyle champlin |
|------------------------------|----------------------------------|----------------------|---------------|---------------|------------|----------------------------------------------------------------------|
| Settings                     | Authentication O                 | ptions               |               |               |            | Save                                                                 |
| IOS Client                   |                                  |                      |               |               |            |                                                                      |
| Android Client               |                                  | Server Configuration | Auth. Options | Group Options | Enable IDP |                                                                      |
| BlackBerry Client            | Username Attribute EMailAddress  |                      | \$            | $\bigcirc$    |            |                                                                      |
| Mobile User Invitation Email | First Name Attribute FirstName   |                      | \$            |               |            |                                                                      |
| External Identity Provider   | Lost Name Attribute LastName     |                      |               |               |            |                                                                      |
| Server Configuration         |                                  |                      | •             |               |            |                                                                      |
| Authentication Options       | Email Attribute EMailAddress     |                      | \$            |               |            |                                                                      |
| Group Options                | Group Attribute Choose an attrib | ute                  | \$            |               |            |                                                                      |
|                              |                                  |                      |               |               |            |                                                                      |

Click "Save" and skip any configuration options for the "Group Options" screen and finally "Enabled IDP" at the very end.

You should now be able to type in your App Center URL (for this example "https://zonemobile.appcenterhq.com") and it will bring you to the PingOne login page.